## fibrecrm OF THE PRACTIC

## HEART PRACTICE

Visit support.fibrecrm.com for more info or contact your CRM Manager

## **Read Only Fields**

In CRM you can set fields in • Leads, Organisations, People, **Opportunity** and **User** records to read only. To set read only fields first navigate to your username in top right hand corner and in the drop down list select Admin.

| 0      | Bob 🕶 |
|--------|-------|
| Profil |       |
| Empl   | oyees |
| Admi   | n     |
| Logo   | ut    |

Scroll down to FibreCRM Modules and then select Read Only Field Setup.

| Survey Options<br>Readonly field setup<br>Two Factor Authentication Settings                                                                                                    | Set Si<br>Confi<br>Two F                                                  | urvey logo and colour scheme<br>gure Readonly fields<br>Factor Authentication Settings | A pop up box<br>letting you ki<br>saving the change<br>overwrite any cur                                                                         | will appe<br>now that<br>es will<br>rent field                                                                                                    | ear<br>demo.fibrecrn<br>This will overwri                                                                                                    | <ol> <li>cloud says</li> <li>te any current field s</li> </ol>                                                                                                    | elections for this status                                                                                                    |
|----------------------------------------------------------------------------------------------------|---------------------------------------------------------------------------|----------------------------------------------------------------------------------------|----------------------------------------------------------------------------------------------------|----------------------------------------------------------------------------------------------------|----------------------------------------------------------------------------------------------------|----------------------------------------------------------------------------------------------------|----------------------------------------------------------------------------------------------------|
| <b>3.</b> Select a <b>Security Group</b><br>for who this will apply<br>to and in the <b>Select Module</b><br>section choose the Module<br>you'd like from the drop<br>down menu. | Select Security<br>Group<br>Select Module<br>Select Type<br>Select Fields | Global<br>Organisation<br>Organisation<br>Person<br>Opportunity<br>User<br>Lead        | Selections for the OK.<br>Once saved<br>the fields<br>have selected to<br>Read Only will<br>be greyed out<br>when the record<br>is in Edit view. | status. Cl<br>Verview Address<br>Name:*<br>Clent D:<br>Primary Contact:<br>Office Phone:<br>Website:<br>Business Description:<br>Client Partner:<br>Client Manager: | ICK Traine Marketine Keep in Touch Associated British Ports Corro Abbins Van Arsdale Corro Sole trade Corristian Putiman EG CANCE SAVE AND CONTINUE | Dates     Financials       Image: Image: Imag | Client Client Cl |

In the Select Status/Type 4. section you can choose a status or type of a record such as one of the **Client Types** in Organisations and People, a Lead status or a Sales Stage in **Opportunities**. This will make the read only fields selected read only if the record is set at the selected status/type.

| 5. To make fields read          |
|---------------------------------|
| Fields section drag and         |
| drop the fields you             |
| would like into the <b>Read</b> |
| Only Fields section.            |
| Once you've selected all        |
| the fields you would like       |
| click Save.                     |

| Select Type   | <b>_</b>     |
|---------------|--------------|
| Select Fields | Client       |
|               | Ex-Client    |
|               | Intermediary |
|               | Introducer   |
|               | Onboarding   |
|               | Other        |
|               | Partner      |
|               | Privale      |
|               | Send to DM   |
|               | Contact      |

| elect Security<br>Group | Global                        |                     |   |  |  |
|-------------------------|-------------------------------|---------------------|---|--|--|
| ect Module              | Organisation                  |                     |   |  |  |
| elect Status            | Client                        |                     |   |  |  |
| Select Fields           | Fields Readonly Fields        |                     |   |  |  |
|                         | AML Completed Date            | Company status      | - |  |  |
|                         | Acc UTR                       | CCH ClientID        |   |  |  |
|                         | Admin Contact                 | Company Type        |   |  |  |
|                         | Alternate Phone               | Company Reg No. Sto |   |  |  |
|                         | Annual Return last made up to | CCH Created By      |   |  |  |
|                         | Annual Revenue(DNU)           | CCH Processing      |   |  |  |
|                         | Bank Manager                  | CCH Company         |   |  |  |
|                         | Bank Name                     | CCH Contact ID      |   |  |  |

Cancel

 $\mathbf{T}$